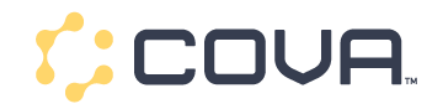

#### **BC Vape Tax Setup**

+ New Tax

- 1. Create a new "Vape PST BC" tax and set to 20%
  - a. Navigate to Settings > Taxes and click
    - i. Setup the new tax and click save

## New Tax

| Tax Name *   | Vape PST BC                  | <u>Å</u> |
|--------------|------------------------------|----------|
| Display Name | Vape PST BC                  |          |
| Status       | Active                       | Ŧ        |
| Туре *       | Percentage (%)               | Ŧ        |
| Rate *       | 20                           | %        |
| Compound Tax | This Tax is a Compound Tax O |          |
|              | Cancel                       | Save     |

- 2. From the tax homepage Click on the tax name
  - a. Click on Locations
  - b. Select your BC locations and click assign

#### Vape PST BC Details Locations Locations Cova Customer Demo 2 🔻 📜 Cova Customer Demo 2 🝃 420 Group 1 of 4 Selected Go Activate Loca Status Deactivate 1 123 Main Street Disabled 420 East West St Disabled 445 S Main Disabled Disabled Cova Demo Location

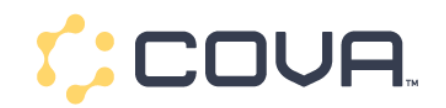

+ New Tax

- 3. Create a new "GST BC Compound" tax and set to 5%
  - a. Navigate to Settings > Taxes and click
  - b. This must be a compound tax
  - c. Click Save

| New Tax      |                                       |          |     |
|--------------|---------------------------------------|----------|-----|
| Tax Name *   | GST BC Compound                       |          | ±.  |
| Display Name | GST BC Compound                       |          |     |
| Status       | Active                                |          | Ŧ   |
| Туре *       | Percentage (%)                        |          | Ŧ   |
| Rate *       | 5                                     |          | %   |
| Compound Tax | ✓ This Tax is a Compound Tax <i>Q</i> |          |     |
|              |                                       | Cancel S | ave |

- 4. From the tax homepage Click on the tax name
  - a. Click on Locations
  - b. Select your BC locations and click assign

#### GST BC Compound

| Details Locations    |                                     |          |
|----------------------|-------------------------------------|----------|
| Locations            |                                     |          |
| Cova Customer Demo 2 | Cova Customer Demo 2                |          |
| 🕿 420 Group          | 1 of 4 Selected Bulk Actions Go     |          |
|                      | Locat     Activate     Deactivate   | Status   |
|                      | <ul> <li>123 Main Street</li> </ul> | Disabled |
|                      | 420 East West St                    | Disabled |
|                      | a445 S Main                         | Disabled |
|                      | Cova Demo Location                  | Disabled |

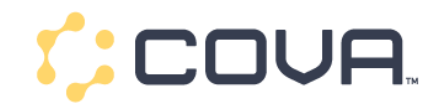

- 5. Navigate to Tax Categories on the Tax homepage
  - a. Create a new Tax Category for "Vapes"

# New Tax Category

| Tax Category Name * | Vapes BC    |  |
|---------------------|-------------|--|
| Description         |             |  |
|                     | Cancel Save |  |

- b. Click Edit next to taxes
  - i. Add to 2 new taxes to this category Click Save

| Vapes               | s BC     |                |  |  |
|---------------------|----------|----------------|--|--|
| Details             | Products |                |  |  |
| Details 🖉 Edit      |          |                |  |  |
| Tax Category Name * |          | Vapes BC       |  |  |
| Descriptior         | n        | No Description |  |  |

| Taxes redit<br>Specify which taxes should be charged on the products associated to this tax category |   |                 |         |   |  |
|----------------------------------------------------------------------------------------------------|---|-----------------|---------|---|--|
| Tax Name                                                                                             |   | Display Name    | Rate    |   |  |
| ۹                                                                                                    |   |                 |         |   |  |
| Vape PST BC                                                                                          | * | Vape PST BC     | 20.000% | × |  |
| GST BC Compound                                                                                      | * | GST BC Compound | 5.000%  | × |  |
| + Tax                                                                                                |   |                 |         |   |  |

Cancel Sav

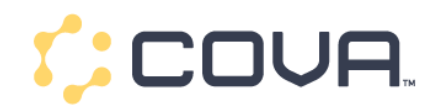

- c. Click on the Products tab
  - i. Select Vape products as detailed in your regulations
  - ii. You can filter by classification on the left
  - iii. Assign products from the dropdown

#### Vapes BC 窗 Delete Details Products Products All Products (625) All Products Cova Customer Demo 2 Q Search to \* 🝃 Edibles Go 3 of 100 Selected I Gummies Assign To Category 🔹 🗁 Day Time Catalog SKU Uses Category Product Remove from Category ▼ II Flower \$10 Bong PZF7U3FC No \* 🝃 Night Time . AA -Vape 1 NARUBLK4 • No ▼ III Flower AA -Vape 2 106250W7 No ▼ I Edibles AA -Vape 3 T5F3XFDC • No 🝷 늘 Any Time

### Helpful Links

Cova BC Tax Setup Video

**BC Tax Notice**